## Практическая работа №4 «Табличный редактор MS Excel. Встроенные функции»

#### Выполнив задания этой темы, вы научитесь:

- Выполнять операции по копированию, перемещению и автозаполнению отдельных ячеек и диапазонов.
- Знакомство со ссылками на данные: абсолютной, относительной, смешанной и их использование в расчетах.
- Использование в расчетах встроенные математические и статистические функции Excel 2003.

MS Excel 2003 содержит 320 встроенных функций. Простейший способ получения полной информации о любой из них заключается в использовании меню Справка. Для удобства функции в Excel 2003 разбиты по категориям (математические, финансовые, статистические и т.д.).

Обращение к каждой функции состоит из двух частей: имени функции и аргументов в круглых скобках.

| Функции Вид записи |             | Назначение                                                                                               |
|--------------------|-------------|----------------------------------------------------------------------------------------------------|
|                    | КОРЕНЬ()    | Вычисление квадратного корня                                                                             |
| Математические     | ABS()       | Вычисление абсолютного значения (модуля) числа                                                           |
|                    | ЦЕЛОЕ()     | Округление числа или результата выражения,<br>указанного в скобках, до ближайшего меньшего (!)<br>целого |
|                    | ПИ()*       | Значение математической константы «ПИ» (3,1415926)                                                       |
|                    | НОД()       | Наибольший общий делитель нескольких чисел                                                               |
|                    | НОК()       | Наименьшее общее кратное нескольких чисел                                                                |
|                    | СЛЧИС()*    | Вычисление случайного числа в промежутке между 0 и 1                                                     |
|                    | МИН()       | Определение минимального из указанных чисел                                                              |
| Crorusa            | MAKC()      | Определение максимального из указанных чисел                                                             |
| Статистические     | СРЕДНЕЕ()   | Определение среднего значения указанных чисел                                                            |
|                    | СУММ()      | Определение суммы указанных чисел                                                                        |
| Дата и время       | СЕГОДНЯ()*  | Значение сегодняшней даты в виде даты в числовом<br>формате                                              |
|                    | МЕСЯЦ(дата) | Вычисление порядкового номера месяца в году по указанной дате                                            |

Таблица. Встроенные функции Excel 2003

|            | ДЕНЬ(дата)                                  | Вычисление порядкового номера дня в месяце по<br>указанной дате |  |  |
|------------|---------------------------------------------|-----------------------------------------------------------------|--|--|
|            | ГОД(дата)                                   | Вычисление года по указанной дате                               |  |  |
| Логические | И(условие1;<br>условие2;)                   | Вычисление значения (ИСТИНА, ЛОЖЬ) логической операции И        |  |  |
|            | ИЛИ(условие1;<br>условие2;)                 | Вычисление значения (ИСТИНА, ЛОЖЬ) логической операции ИЛИ      |  |  |
|            | ЕСЛИ(условие;<br>знач_ИСТИНА;<br>знач ЛОЖЬ) | Вычисление значения в зависимости от выполнения<br>условия      |  |  |

\* Записывается без аргументов.

### Задание 1.

Заданы стоимость 1 кВт./ч. электроэнергии и показания счетчика за предыдущий и текущий месяцы. Необходимо вычислить расход электроэнергии за прошедший период и стоимость израсходованной электроэнергии.

|    | A                      | В                                              | C                                        | D                 | E                       |
|----|------------------------|------------------------------------------------|------------------------------------------|-------------------|-------------------------|
| 1  | Стоимость 1 кВт        | 0,15                                           |                                          |                   |                         |
| 2  |                        |                                                |                                          |                   | 4                       |
| 2  | Квартира               | Показания<br>счетчика в<br>предыдущий<br>месяц | Показания<br>счетчика в<br>текущий месяц | Расход эл/энергии | Стоимость<br>эл/энергии |
| 4  | Кв. 127                | 190                                            | 346                                      | =C4-B4            | =D4*\$B\$1              |
| 5  | Кв. 128                | 157                                            | 280                                      |                   |                         |
| 6  | Кв. 129                | 165                                            | 305                                      |                   |                         |
| 7  |                        |                                                |                                          |                   |                         |
| 35 | Статистические         | расчеты                                        |                                          |                   |                         |
| 36 | Сумма                  | =CYMM(B4:B34)                                  |                                          |                   |                         |
| 37 | Среднее<br>потребление | =CP3HA4(B4:B34)                                |                                          |                   |                         |
| 38 | Максимум               | =MAKC(B4:B34)                                  |                                          |                   |                         |
| 39 | Минимум                | =МИН(В4:В34)                                   |                                          |                   |                         |
| 40 |                        |                                                |                                          |                   |                         |

Технология работы:

- 1. Введите текст в строку 1.
- **2.** Введите текст в строку 3. Задайте фиксированную ширину строк. Выделите ячейки АЗ:ЕЗ. Формат Столбец Ширина 15.
- **3.** Выровняйте текст в ячейках. Выделите ячейки А3:Е3. Формат Ячейки Выравнивание: по горизонтали по центру, по вертикали по центру, отображение переносить по словам.
- **4.** В ячейку А4 введите: Кв. 127, в ячейку А5 введите: Кв. 128. Выделите ячейки А4:А5 и с помощью маркера автозаполнения заполните нумерацию квартир по 157 включительно.
- 5. Заполните ячейки В4:С6 по рисунку.
- **6.** В ячейку D4 введите формулу, указанную на рисунке. И заполните строки ниже с помощью маркера автозаполнения.
- **7.** В ячейку Е4 введите формулу =D4\*\$В\$1. И заполните строки ниже с помощью маркера автозаполнения.

Обратите внимание!

При автозаполнении адрес ячейки *B1* не меняется, *т.к. установлена абсолютная ссылка*.

| Название      | Запись | При копировании                                         | Технология ввода  |
|---------------|--------|---------------------------------------------------------|-------------------|
| Относительная | C3     | Меняется в<br>соответствии с новым<br>положением ячейки | Щелкнуть в ячейке |
| Абсолютная    | \$3    | Не меняется                                             |                   |
| Cuamanaa      | C\$3   | Не меняется номер<br>строки преобразования ал           |                   |
| Смешанная     |        | Не меняется имя столбца                                 | нужному виду      |

Таблица. Виды ссылок

8. В ячейке А35 введите текст «Статистические данные» выделите ячейки А35:В35 и щелкните на панели инструментов кнопку «Объединить и поместить в центре».

| Введите кр<br>выполнить,            | аткое описание действия, которое н<br>, и нажмите кнопку "Найти"         | нужно | Найти |
|-------------------------------------|--------------------------------------------------------------------------|-------|-------|
| <u>К</u> атегория:                  | 10 недавно использовавшихся                                              | ~     |       |
| ыберите фун                         | 10 недавно использовавшихся<br>Полный алфавитный перечень                | ^     |       |
| КОРЕНЬ<br>СУММ<br>СУММПРОИ          | Финансовые<br>Дата и время<br>Математические                             |       |       |
| СРЗНАЧ<br>ЕСЛИ<br>ГИПЕРССЫЛ<br>СЧЁТ | Статистические<br>Ссылки и массивы<br>Работа с базой данных<br>Текстовые |       |       |
| <b>КОРЕНЬ(чи</b><br>Возвращает      | логические<br>Проверка свойств и значений<br>Инженерные                  | ~     |       |

9. В ячейках АЗ6:АЗ9 введите текст, указанный на рисунке.

по знаку fx и

10. Щелкнуть мышью по ячейке В36 и ввести математическую функцию СУММ, для этого необходимо щелкнуть в строке формул выбрать функцию, а также подтвердить диапазон ячеек.

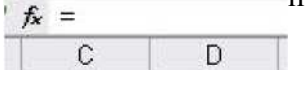

- 11. Аналогично функции задаются и в ячейках В37:В39.
- 12. Расчеты вы выполняли на Листе 1, переименуйте его в Электроэнергию.
- 13. Сохраните результат своей работы в папке своей группы (класса).

### Задание 2

Рассчитайте свой возраст, начиная с текущего года и по 2030 год, используя маркер автозаполнения. Год вашего рождения является абсолютной ссылкой. Расчеты выполняйте на Листе 2. Лист 2 переименуйте в Возраст.

Сохраните результат выполнения данного упражнения в папке своей группы (класса). Формат имени файла: Петров\_ссылки

| Год рождения | Текущий<br>год | Возраст          |
|--------------|----------------|------------------|
| 1980         | 2005           | = <b>B</b> 2-\$2 |
|              | 2006           | =B3-\$2          |
|              |                | =B4-\$2          |
|              |                |                  |
|              | 2030           | =B27-\$2         |

Секреты выравнивания ячеек, столбцов, строк

В вышеизложенном практикуме, мы текст, который не вмещался в ячейку, размещали двумя способами:

1) Увеличение ее ширины.

2) Размещение текста в несколько строк (Формат - Ячейки - переносить по словам).

Но есть еще один быстрый способ. Он срабатывает при нажатии клавиш ALT+ENTER. Перед этим необходимо в ячейке установить курсор мыши между теми словами, которые и должны разделиться по строчкам.

# Статистические функции

### Выполнив задания этой темы, вы научитесь:

- Технологии создания табличного документа;
- Присваивать тип к используемым данным;
- Созданию формулы и правилам изменения ссылок в них;
- Использовать встроенные статистических функции Excel 2003 для расчетов.

Задание 3. Рассчитать количество прожитых дней.

### Технология работы:

- 1. Запустить приложение Excel 2003.
- В ячейку А1 ввести дату своего рождения (число, месяц, год -20.12.81).
   Зафиксируйте ввод данных.
- Просмотреть различные форматы представления даты (Формат -Формат ячейки -Число - Числовые форматы - Дата). Перевести дату в тип ЧЧ.ММ.ГГГГГ. Пример, 14.03.2001

4. Рассмотрите несколько типов форматов даты в ячейке А1.
5. В ячейку А2 ввести .

| Число                                              | Выравнивание                                              | Шрифт                                   | Граница                                          | Вид                                   | Защита                                   | _               |
|----------------------------------------------------|-----------------------------------------------------------|-----------------------------------------|--------------------------------------------------|---------------------------------------|------------------------------------------|-----------------|
| исловы                                             | е форматы:                                                | Образец                                 |                                                  |                                       |                                          |                 |
| Общий<br>Числово<br>Денежні<br>Финансо             | й<br>ый<br>ывый                                           | <u>I</u> ип:<br>(*13-30-55              |                                                  |                                       |                                          |                 |
| Дата                                               |                                                           | 13:30                                   |                                                  |                                       |                                          | - F             |
| Время<br>Процентный<br>Дробный<br>Экспоненциальный |                                                           | 1:30 PM                                 |                                                  |                                       |                                          |                 |
|                                                    |                                                           | 13:30:55                                |                                                  |                                       |                                          |                 |
|                                                    |                                                           | 1:30:55 PM                              |                                                  |                                       |                                          |                 |
| Гекстов                                            | ый                                                        | 37:30:55                                |                                                  |                                       |                                          | 5               |
| Дополни<br>все фог                                 | ительный                                                  | <u>Я</u> зык (местоположение):          |                                                  |                                       |                                          |                 |
| 000 404                                            | ina roy                                                   | русский                                 |                                                  |                                       |                                          |                 |
| ормать<br>ислами,<br>омеченн                       | і времени служат,<br>в виде времени.<br>ных звездочкой (* | для отобра<br>В применяе<br>'), порядок | жения дат н<br>мых формат<br>элементов ,<br>темы | 1 времени,<br>ах, за иск<br>даты и вр | , представле<br>лючением<br>емени не мен | енных<br>няется |

- сегодняшнюю дату.
- В ячейке АЗ вычислить количество прожитых дней по формуле = A2-A1. Результат может оказаться представленным в виде даты, тогда его следует перевести в числовой тип. (Формат - Формат ячейки - Число - Числовые форматы -Числовой - число знаков после запятой - 0).

Задание 4. Возраст учащихся. По заданному списку учащихся и даты их рождения. Определить, кто родился раньше (позже), определить кто самый старший (младший).

Технология работы:

1 Постройте таблицу по образцу

|    | D3        | ▼ fx       |                |         |
|----|-----------|------------|----------------|---------|
|    | A         | В          | C              | D       |
| 1  | B         | озраст уча | зраст учащихся |         |
| 2  | Фамилия   | Имя        | Дата рождения  | Возраст |
| 3  | Семенов   | Саша       | 24.02.1986     |         |
| 4  | Замятина  | Анна       | 21.09.1987     |         |
| 5  | Свиридова | Елена      | 23.02.1984     |         |
| 6  | Булавин   | Михаил     | 13.08.1990     |         |
| 7  | Воронин   | Женя       | 16.09.1986     |         |
| 8  | Егоров    | Коля       | 14.08.1987     |         |
| 9  | Иванов    | Олег       | 12.10.1988     |         |
| 10 | Новоселов | Петр       | 16.03.1986     |         |
| 11 | Арканов   | Сергей     | 17.08.1986     |         |
| 12 | Петрова   | Света      | 18.12.1986     |         |
| 13 | Иванова   | Женя       | 19.08.1985     |         |
| 14 | Сидорова  | Мария      | 20.08.1986     |         |
| 15 | Сорокина  | Наталья    | 21.05.1986     |         |
| 16 | Суворов   | Алексей    | 01.08.1987     |         |
| 17 | Рогожин   | Иван       | 23.08.1986     |         |
| 18 | Удалов    | Роман      | 24.11.1987     |         |
| 19 | Волошина  | Светлана   | 25.08.1986     |         |
| 20 | Захарова  | Ирина      | 26.01.1986     |         |
| 21 | Титов     | Антон      | 27.08.1989     |         |
| 22 |           |            |                |         |

2. Рассчитаем возраст учащихся.

Чтобы рассчитать возраст необходимо с помощью функции СЕГОДНЯ выделить сегодняшнюю текущую дату из нее вычитается дата рождения учащегося, далее из получившейся даты с помощью функции ГОД выделяется из даты лишь год. Из полученного числа вычтем 1900 - века и получим возраст учащегося. В ячейку D3 записать формулу =ГОД(СЕГОДНЯ()-С3)-1900. Результат может оказаться представленным в виде даты, тогда его следует перевести в числовой тип. (Формат - Формат ячейки - Число - Числовые форматы - Числовой - число знаков после запятой - 0).

- 3. Определим самый ранний день рождения. В ячейку C22 записать формулу =МИН(C3:C21);
- 4. Определим самого младшего учащегося. В ячейку D22 записать формулу =Mm(D3:D21);
- 5. Определим самый поздний день рождения. В ячейку C23 записать формулу =MAKC(C3:C21);
- 6. Определим самого старшего учащегося. В ячейку D23 записать формулу =MAKC(D3:D21).

Задание 5. Произведите необходимые расчеты роста учеников в разных единицах измерения.

| N₂ n/n               | Фамилия,имя | DOCT<br>(CM) | рост<br>(дюйм) | рост<br>(аршин) | рост<br>(вершки)           | рост<br>(фут) |
|----------------------|-------------|--------------|----------------|-----------------|----------------------------|---------------|
| 1                    |             |              |                |                 |                            |               |
| 2                    |             |              |                |                 |                            | 1             |
| 3                    |             |              |                |                 |                            |               |
| 4                    |             |              |                |                 |                            |               |
| средний рост         |             |              |                | ДК              | ОЙМ - 2.54 см              | L             |
| максимальный<br>рост |             |              |                | AP              | ШИН - 71,12<br>РШОК - 4,45 | СМ.<br>СМ.    |
| минимальный<br>рост  |             |              |                | ФУ              | /Т - 30,48 см.             |               |

## Домашнее задание: Напишите отчет о проделанной работе, оформите в

тетради и сдайте преподавателю на проверку.